## 振込・振替の結果照会操作について

操作日当日を含む31日の範囲で、お客さまが依頼された振込振替の結果※をご確認いただけ ます。なお、操作方法は、ご利用のサービスにより異なりますので、下記をご参照ください。 ※振込予約依頼分の未実行分も含まれます。

## 1. インターネットEBをご利用の場合

詳細については、「インターネットEB操作マニュアル」 P.68~69 をご参照ください。

- 照会・振込振替メニューをクリックして表示される業務選択画面で「振込振替」ボタンをクリック ⇒「振込データの状況照会・取消」をクリック
  - ⇒「承認済み取引の状況照会」をクリック ……承認済み取引一覧が表示されます。
     ⇒対象取引の詳細を照会するために、承認済み取引一覧画面から対象取引を選択のうえ、
     認証情報部の「照会」を選択し、「振込振替暗証番号」(4桁)を入力。
     「次へ」をクリックすると、当該取引の照会結果が表示されます。

## 2. パソコンサービス または インターネット EB プロをご利用の場合

オンラインサービス開始画面での入力

 ①金融機関コード—\_\_0161

 ②サービスコード—\_\_73

 ③センターTEL.

 〇〇〇〇〇

 ①金融機関コード
 0161:池田泉州

 ②サービスコード
 73:振込振替(依頼結果)照会

 (4桁入力の場合は、7300)
 ③センターTEL

 ③センターTEL.
 〇〇〇〇

↓ 銀行提供画面での入力

| 池田泉州銀行 ●●●●サービス<br>***振込振替(依頼結果)照会***                                                                                  | <ul> <li>①支店番号(3桁) 対象支払口座の「支店番号」</li> <li>②預金種類と口座番号</li> <li>(預金種類)-ト、1桁+口座番号7桁の合計8桁)</li> </ul>                   |
|----------------------------------------------------------------------------------------------------|----------------------------------------------------------------------------------------------------|
| ①支店番号: <u>000</u><br>②預金種類と口座番号: <u>00000000</u><br>③暗証番号: <u>0000</u><br>④受付番号: <u>0000</u> — <u>000</u> ~ <u>000</u> | <ul> <li>③暗証番号(4桁)</li> <li>申込書の「振込・振替暗証番号」を入力。</li> <li>④受付番号(4桁-3桁~3桁)</li> <li>照会したい振込振替依頼日付と受付番号を入力。</li> </ul> |
|                                                                                                    | 受付番号入力例 1月15日の依頼内容(1日分全て)<br>⇒「0115-001~999」                                                                        |

## 3. テレバンキングサービスをご利用の場合

◇ 端末機でご利用の場合は、サービスメニュー「振込・振替照会」より操作してください。
 ◇ パソコン専用ソフトでご利用の場合は、上記2の方法に準じて操作してください。